# Configurer UCS-M2-HWRAID sur les serveurs lames UCS

# Contenu

Introduction Conditions préalables Conditions requises Components Used Informations générales Configuration Vérifier l'état actuel Configuration de la configuration du stockage Vérification Dépannage

# Introduction

Ce document décrit comment configurer Unified Computing System (UCS)-M2-HWRAID afin qu'un système d'exploitation puisse utiliser les disques pour le stockage ou comme disques amorçables.

### Conditions préalables

### **Conditions requises**

Cisco vous recommande de prendre connaissance des rubriques suivantes :

- Serveur UCS M5
- UCSM 3.2.2b ou supérieur
- Système d'exploitation compatible en mode UEFI (les minimums suivants) CentOS 7.6ESXi 6,5U2RHEL 7.6WinServer 2016 WinServer 2019Plus: <u>Compatibilité matérielle et logicielle</u> <u>UCS</u> Adaptateurs > RAID > Cisco Boot Optimized M.2 HW Raid Controller (Cisco)

### **Components Used**

Les informations contenues dans ce document sont basées sur les versions de matériel et de logiciel suivantes :

- UCS-M2-HWRAID
- 2 disques m.2 du même modèle et de la même capacité

The information in this document was created from the devices in a specific lab environment. All of the devices used in this document started with a cleared (default) configuration. Si votre réseau est en ligne, assurez-vous de bien comprendre l'incidence possible des commandes.

# Informations générales

L'UCS-M2-HWRAID contient deux manettes m.2 ; un de chaque côté du support. Les systèmes UCS-M2-HWRAID et UCS-MSTOR-M2 sont similaires, mais dans cet exemple de configuration, le RAID matériel nécessite un contrôleur UCS-M2-HWRAID.

# Configuration

### Vérifier l'état actuel

1. Vérifiez que les pièces nécessaires figurent dans l'inventaire du serveur.

```
Dans UCSM, accédez à Équipement > Châssis x > Serveurs > Serveur x.
```

Sélectionnez l'onglet **Inventaire** en haut, **Carte mère**. Sélectionnez **Mini Stockage**. Assurez-vous que votre modèle s'affiche sous la forme **UCS-M2-HWRAID** comme indiqué dans cette image.

| Mini St      | torage                                                                |  |  |  |  |  |  |
|--------------|-----------------------------------------------------------------------|--|--|--|--|--|--|
| mini-storage | mini-storage-M2-1                                                     |  |  |  |  |  |  |
| ID           | : 1                                                                   |  |  |  |  |  |  |
| Model        | : UCS-M2-HWRAID                                                       |  |  |  |  |  |  |
| Туре         | : M2                                                                  |  |  |  |  |  |  |
| Vendor       | : Cisco Systems Inc                                                   |  |  |  |  |  |  |
| Revision     | : 0                                                                   |  |  |  |  |  |  |
| Serial       | : FCH23327KSH                                                         |  |  |  |  |  |  |
| VID          | : V01                                                                 |  |  |  |  |  |  |
| Part Numb    | er: 73-19532-05                                                       |  |  |  |  |  |  |
| Product Na   | ame : Cisco boot optimized M.2 Raid controller                        |  |  |  |  |  |  |
| Caption      | : Cisco boot optimized M.2 Raid controller                            |  |  |  |  |  |  |
| Description  | Cisco boot optimized M.2 Hardware Raid controller with two SATA slots |  |  |  |  |  |  |
|              |                                                                       |  |  |  |  |  |  |

2. Vérifiez que deux lecteurs m.2 sont installés et détectés.

#### Accédez à Stock > Stockage > Disques.

Dans la liste déroulante, sélectionnez Storage Controller Sata 1.

Vérifiez que deux disques m.2 (253 et 254) sont présentés et qu'ils sont en état de fonctionnement. Sur M6, les deux disques m.2 seront 245 et 246. L'état du lecteur peut différer.

| ж  | All                            | Equipment / Chassis / Ch | assis 1 / Servers / | Server 6             |                       |                          |                    |                |                    |   |
|----|--------------------------------|--------------------------|---------------------|----------------------|-----------------------|--------------------------|--------------------|----------------|--------------------|---|
| •  | ✓ Equipment                    | General Inventory        | Virtual Machines    | Installed Firmware C | IMC Sessions SEL Logs | VIF Paths Health Diagnos | tics Faults Events | FSM Statistics | Temperatures Power |   |
| -  |                                | Motherboard CIMC         | CPUs GPUs           | Memory Adapters      | HBAs NICs ISCSI       | NICs Security Storage    | Persistent Memory  |                |                    |   |
| æ  | 🕶 Chassis 1 🦁                  | Controller 11810         | Dista County        |                      |                       |                          |                    |                |                    |   |
|    | <ul> <li>Fans</li> </ul>       | Controller LUNS          | Disks Security      |                      |                       |                          |                    |                |                    |   |
| Ξ. | <ul> <li>IO Modules</li> </ul> | + - Ty Advanced Filte    | er 🔶 Export 🖷 Pr    | int                  |                       |                          |                    |                |                    | ¢ |
|    | <ul> <li>PSUs</li> </ul>       | Name                     | Size (MB)           | Serial               | Operability           | Drive State              | Presence           | Technology     | Bootable           |   |
|    | ▼ Servers                      | Storage Controller PC.   |                     |                      |                       |                          |                    |                |                    |   |
| _  | <ul> <li>Server 2</li> </ul>   | Storage Controller SA.   |                     |                      |                       |                          |                    |                |                    |   |
|    | <ul> <li>Server 3</li> </ul>   | Clarace Controller CA    |                     |                      |                       |                          |                    |                |                    |   |
|    | Server 4                       | Pionage controller SA    |                     |                      |                       |                          |                    |                |                    |   |
|    | <ul> <li>Coever E</li> </ul>   | Disk 253                 | 228936              | 17                   | 8 Operable            | Jbod                     | Equipped           | SSD            | False              |   |
|    | <ul> <li>Jerver u</li> </ul>   | Disk 254                 | 228936              | 17                   | Operable              | Jbod                     | Equipped           | SSD            | False              |   |
| 10 | <ul> <li>Server 6 😳</li> </ul> |                          |                     |                      |                       |                          |                    |                |                    |   |

3. Recherchez les LUN orphelins.

#### Accédez à Inventaire> Stockage> LUN.

Vérifiez s'il existe une flèche de liste déroulante pour **le contrôleur de stockage SATA 1**. Sinon, il n'y a pas de LUN orphelin.

Si vous voyez un LUN orphelin, passez à la section Dépannage en bas avant de commencer la configuration.

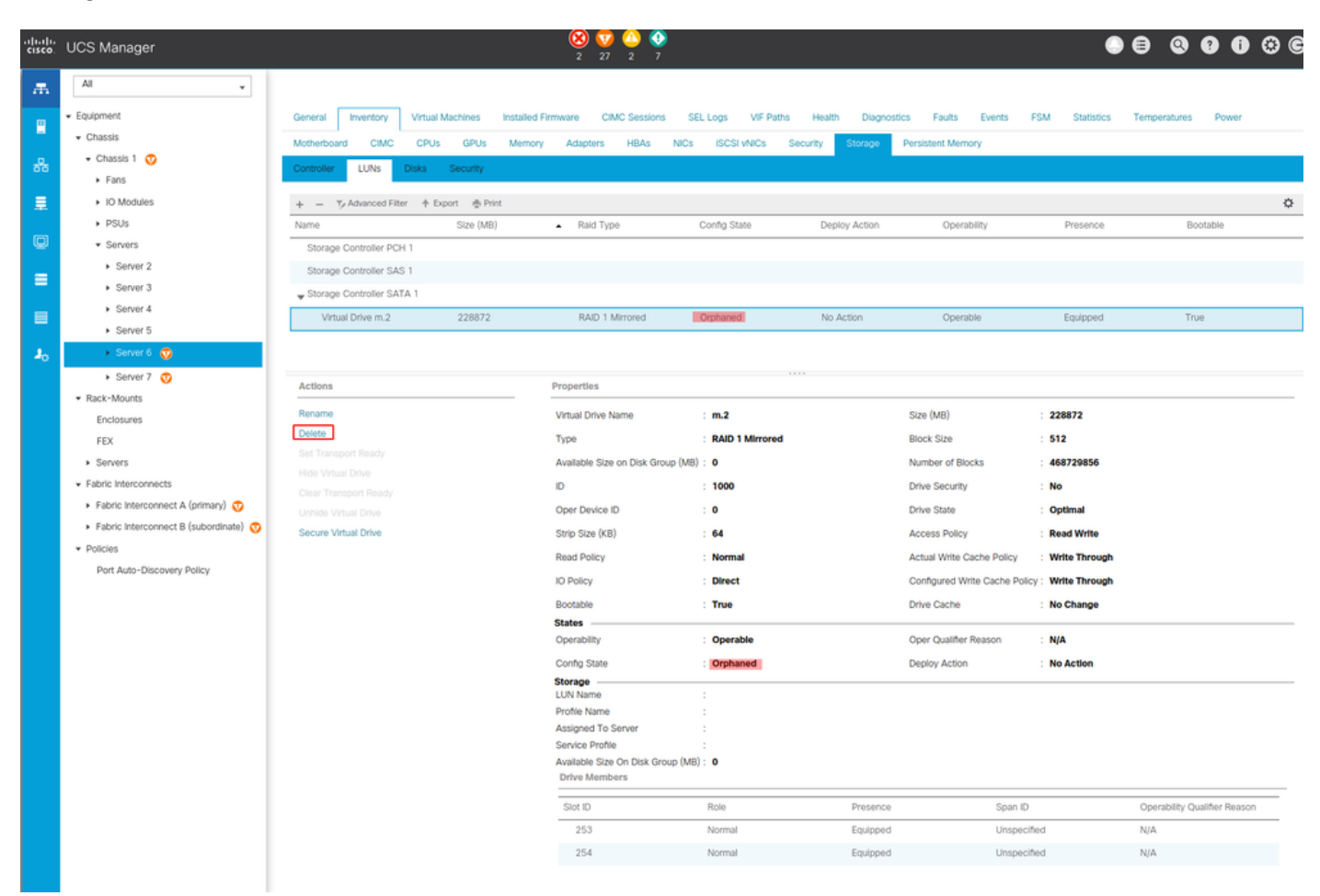

### Configuration de la configuration du stockage

1. Tout d'abord, vous devez définir une politique de stockage. Naviguez **Storage > Storage Policies > Add** comme indiqué dans l'image.

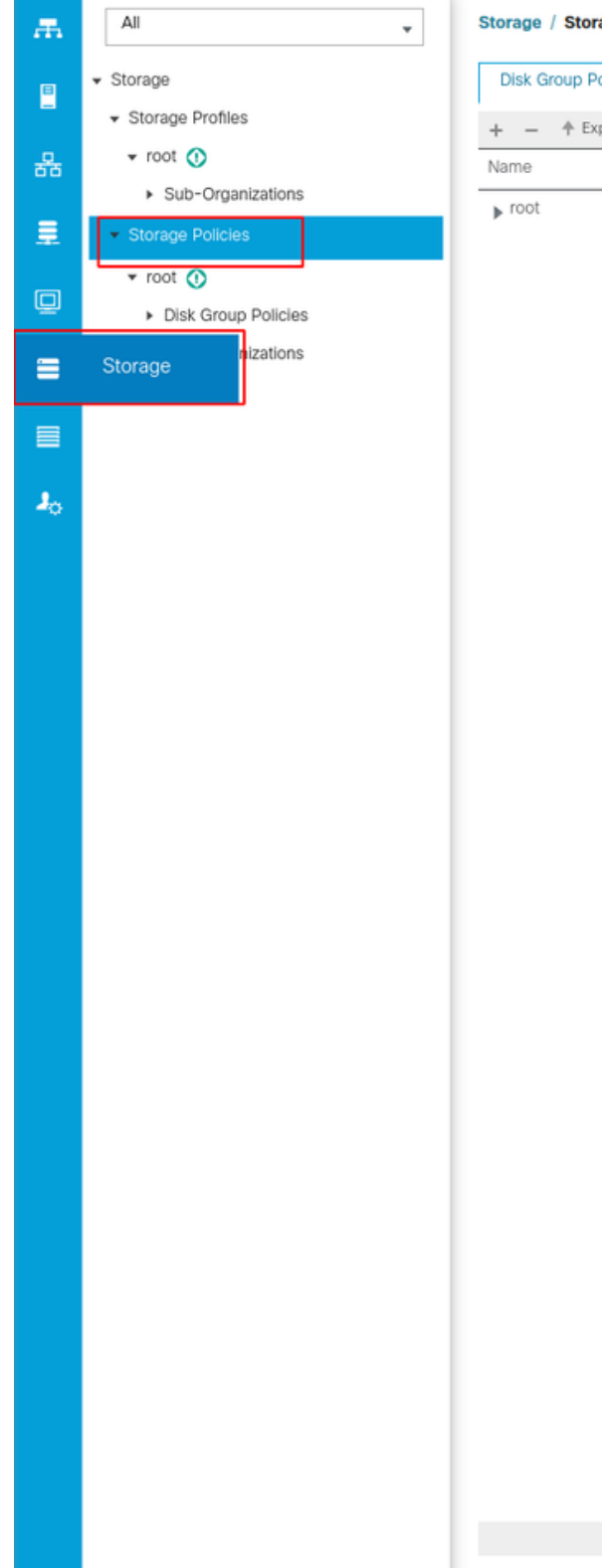

Storage / Storage Policies

Disk Group Policies

+ - 🔶 Export 🖷 Print

 $\oplus$  Add

Dans la fenêtre Créer une stratégie de groupe de disques :

- Entrez un nom
- Description (facultatif)
- Niveau RAID RAID1 Mirrored est utilisé dans ce guide et constitue l'option la plus sûre.
- Sélectionnez la case d'option Configuration du groupe de disques Manual.

#### Create Disk Group Policy

| Name :        | m.2_raid1                            |                           |               |         |           |
|---------------|--------------------------------------|---------------------------|---------------|---------|-----------|
| Description : | Raid1 group policy for m2. drives    |                           |               |         |           |
| RAID Level :  | RAID 1 Mirrored                      |                           |               |         |           |
| O Disk Group  | Configuration (Automatic) 💿 Disk Gro | up Configuration (Manual) |               |         |           |
| Disk Group    | Configuration (Manual)               |                           |               |         |           |
| Te Advance    | ed Filter 🔺 Export 🖷 Print           |                           |               |         | ¢         |
| Slot Numbe    | er                                   | Role                      |               | Span ID |           |
|               |                                      | No da                     | ata available |         |           |
|               |                                      |                           |               |         |           |
|               |                                      |                           |               |         |           |
|               |                                      |                           |               |         |           |
|               |                                      |                           |               |         |           |
|               |                                      |                           |               |         |           |
|               |                                      | (+) Add                   |               |         |           |
| Virtual Drive | e Configuration                      |                           |               |         |           |
| Strip Size (  | KB) : Platform Default               | <b>v</b> .                |               |         |           |
| Access Pol    | licy : Platform Default O Read       | Write ORead Only OBlocked |               |         |           |
|               |                                      |                           |               |         | OK Cancel |

Cliquez sur le bouton Ajouter dans la zone Configuration du groupe de disques (manuel).

Cette opération ouvre une nouvelle fenêtre Créer une référence de configuration de disque local.

- Le numéro de logement peut être défini sur 253 (ID du premier m.2). Cette valeur peut être vérifiée dans les conditions préalables)
- Le rôle doit être Normal
- Laissez l'ID Span comme non spécifié

Cliquez sur **OK** comme indiqué dans cette image.

| Create Disk Group Polic                                                     | су                                                     | ? ×   |
|-----------------------------------------------------------------------------|--------------------------------------------------------|-------|
| Name : m.2_raid1                                                            |                                                        |       |
| Description : Raid1 group policy for n                                      | n2. drives                                             |       |
| RAID Level : RAID 1 Mirrored                                                | ¥.                                                     |       |
| O Disk Group Configuration (Automatic)<br>Disk Group Configuration (Manual) | Create Local Disk Configuration Reference ? $\times$   |       |
| 🍢 Advanced Filter 🔺 Export 🚔 Prin                                           | Slot Number : 253 [1-254]                              | ¢     |
| Slot Number                                                                 | Role : Normal O Dedicated Hot Spare O Global Hot Spare |       |
| 253                                                                         | Span ID : unspecified [0-8]                            |       |
|                                                                             |                                                        |       |
| Virtual Drive Configuration                                                 |                                                        |       |
| Strip Size (KB) : Platform Default                                          | <b>Y</b>                                               |       |
| Access Policy : Platform Defa                                               | ult 🔿 Read Write 🔿 Read Only 🔿 Blocked                 |       |
|                                                                             | ОКС                                                    | ancel |

Répétez la dernière étape pour l'autre disque, mais utilisez le numéro de logement **254** comme illustré dans cette image.

| Create Disk Group Polic                                                                                                    | су                                                                                                    | ? × |
|----------------------------------------------------------------------------------------------------|----------------------------------------------------------------------------------------------------|-----|
| Name : m.2_raid1<br>Description : Raid1 group policy for r<br>RAID Level : RAID 1 Mirrored<br>O Disk Group Configuration (Automatic)<br>Disk Group Configuration (Manual) | m2. drives           T           Create Local Disk Configuration Reference                                                   |     |
| Advanced Filter     Export     Print Slot Number 253 254                                                                                                    | Slot Number : 254   Role :   Normal Dedicated Hot Spare   Global Hot Spare   Span ID :   unspecified [0-8]     OK     Cancel | *   |
| Virtual Drive Configuration Strip Size (KB) : Platform Default                                                                                                    | <b>T</b>                                                                                                    | -   |
| Access Policy : Platform Defa                                                                                                    | Ault O Read Write O Read Only O Blocked                                                                                      | el  |

Votre stratégie de disque doit maintenant ressembler à ceci :

| Create Di       | sk Group Policy                  |                           |             | ? ×   |
|-----------------|----------------------------------|---------------------------|-------------|-------|
| Name : n        | n.2_raid1                        |                           |             | 1     |
| Description : R | aid1 group policy for m2. drives |                           |             |       |
| RAID Level : R  | AID 1 Mirrored                   |                           |             |       |
| Disk Group Co   | onfiguration (Automatic)         | uration (Manual)          |             |       |
| Te Advanced Fi  | iter 🛧 Export 🚔 Print            |                           |             | ≎     |
| Slot Number     |                                  | Role                      | Span ID     | _     |
| 253             |                                  | Normal                    | Unspecified | _     |
| 254             |                                  | Normal                    | Unspecified |       |
|                 |                                  |                           |             |       |
|                 |                                  | (+) Add () Delete () Info |             |       |
| Virtual Drive C | onfiguration                     |                           |             |       |
| Strip Size (KB) | : Platform Default               |                           |             |       |
| Access Policy   | :  Platform Default   Read Write | Read Only OBlocked        |             |       |
|                 |                                  |                           | ОК С        | ancel |

2. Créez un profil de stockage.

Accédez à **Stockage > Profils de stockage > Créer un profil de stockage** comme indiqué dans cette image.

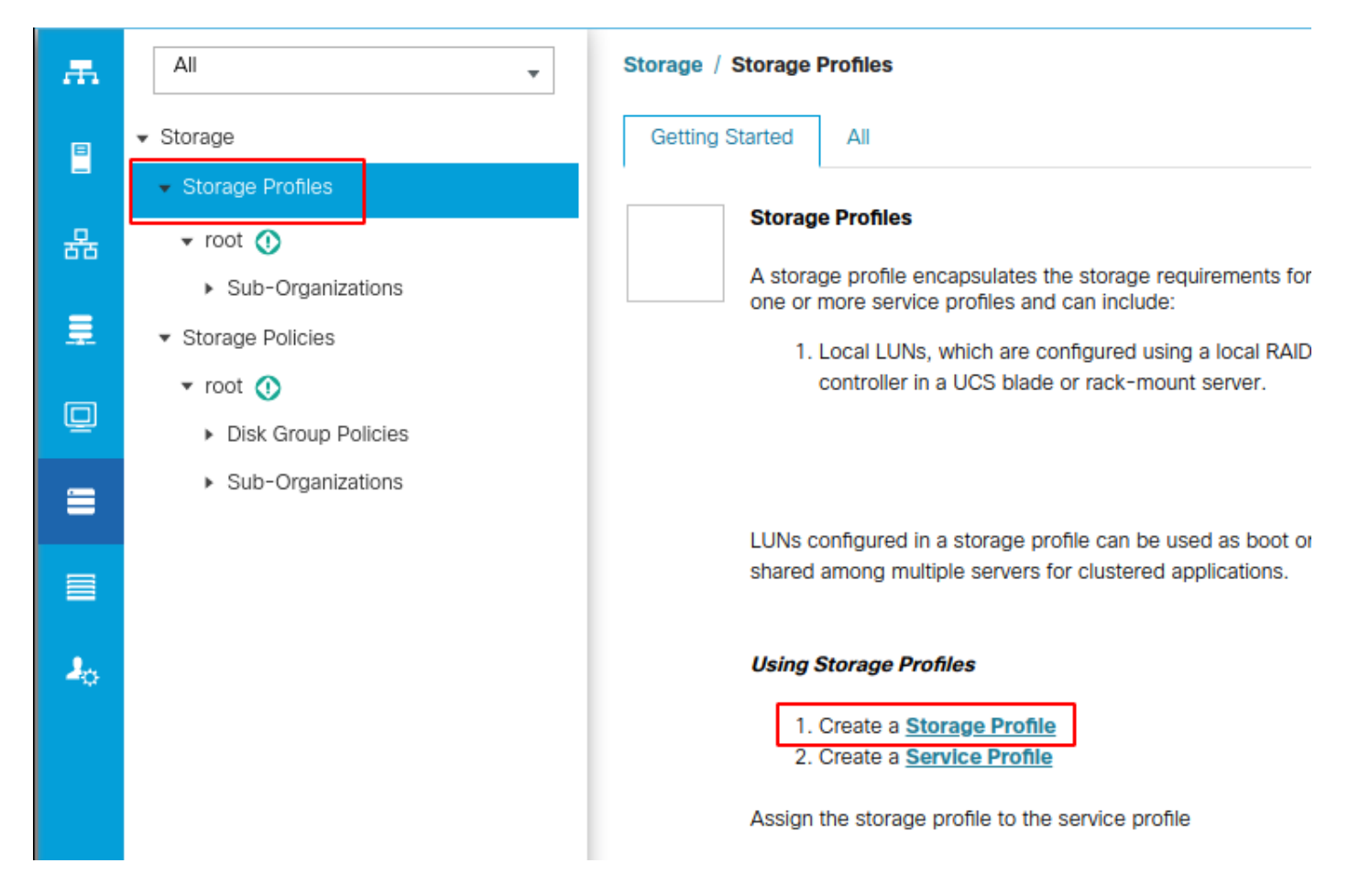

Une fenêtre Créer un profil de stockage s'ouvre et demande :

- Name : Entrez un nom logique
- Description (facultatif)
- Cliquez sur le bouton Ajouter comme indiqué dans cette image.

### Create Storage Profile

| Name :        | m.2_raid1      |                 |                        |       |                      |      |
|---------------|----------------|-----------------|------------------------|-------|----------------------|------|
|               |                | 0.114.1         |                        |       |                      |      |
| Description : | Profile for m. | 2 raid1 storage |                        |       |                      |      |
| LUNS          |                |                 |                        |       |                      |      |
| Local LUN     | s LUN Set      | Controller De   | efinitions Security Po | blicy |                      |      |
| Te Advanced   | Filter 🔶 Exp   | ort 📑 Print     |                        |       |                      | ₽    |
| Name          |                | Size (GB)       | Order                  |       | Fractional Size (MB) |      |
|               |                |                 | No data available      |       |                      |      |
|               |                |                 |                        |       |                      |      |
|               |                |                 |                        |       |                      |      |
|               |                |                 |                        |       |                      |      |
|               |                |                 |                        |       |                      |      |
|               |                |                 |                        |       |                      |      |
|               |                |                 |                        |       |                      |      |
|               |                | Œ               | ) Add 📋 Delete 🍈 Inf   | fo    |                      |      |
|               |                |                 |                        |       |                      |      |
|               |                |                 |                        |       |                      |      |
|               |                |                 |                        |       | OK Cance             | el ) |
|               |                |                 |                        |       |                      |      |

? ×

Dans la fenêtre Créer une LUN locale :

- Sélectionnez la case d'option Créer une LUN locale
- Donnez un nom au LUN (j'ai utilisé m.2)
- Définir la taille sur 1
- Définir la taille fractionnelle 0
- Sélectionnez si vous souhaitez que le LUN soit automatiquement déployé (si vous sélectionnez non, vous devez activer manuellement le LUN sur chaque profil de service).
- Cochez la case Développer à disponible
- Sélectionnez la configuration du groupe de disques précédemment créée
- Cliquez sur OK comme indiqué dans cette image.

| UNs config<br>hared amo | <sup>ng n</sup> Create Stora                                                                                                    | age Profile                                                                                                    | and can be dedicated to a sna                                       | ? ×       |
|-------------------------|----------------------------------------------------------------------------------------------------|----------------------------------------------------------------------------------------------------|---------------------------------------------------------------------|-----------|
| Ising Store             | Are I Name : m.2<br>Create Local L<br>Name<br>Size (GB)<br>Fractional Size (MB)<br>Auto Deploy<br>Expand To Available<br>Select Disk Group Config | raid1<br>UN<br>Create Local LUN Prep<br>: m.2<br>: 1<br>: 0<br>: Auto Deploy No<br>: Constant Set No<br>: Constant Set No<br>: | are Claim Local LUN [0-245760] Auto Deploy Create Disk Group Policy | ? X       |
|                         |                                                                                                    |                                                                                                    |                                                                     | OK Cancel |

Votre profil de stockage doit maintenant ressembler à ceci :

| Create S                        | Create Storage Profile                     |                         |                      |  |  |  |  |  |
|---------------------------------|--------------------------------------------|-------------------------|----------------------|--|--|--|--|--|
| Name :<br>Description :<br>LUNs | m.2_raid1<br>Profile for m.2 raid1 storage |                         |                      |  |  |  |  |  |
| Local LUN                       | s LUN Set Controller Defi                  | nitions Security Policy |                      |  |  |  |  |  |
| ▼ Advanced                      | l Filter 🔺 Export 🚔 Print                  |                         | \$                   |  |  |  |  |  |
| Name                            | Size (GB)                                  | Order                   | Fractional Size (MB) |  |  |  |  |  |
| m.2                             | 1                                          | Not Applicable          | 0                    |  |  |  |  |  |
|                                 | $\oplus$ /                                 | Add 💼 Delete 📵 Info     |                      |  |  |  |  |  |
|                                 |                                            |                         | OK Cancel            |  |  |  |  |  |

Cliquez sur **OK** et vous obtenez un message indiquant que le profil de stockage a été créé avec succès. Appuyez sur **OK** pour effacer ce message.

3. Appliquer le profil de stockage

Accédez à **Serveurs > Profils de service** et sélectionnez votre profil de service. Cliquez sur l'onglet **Stockage** en haut du profil de service comme illustré dans cette image.

| æ  | All                                           | Servers / Service Profiles / root / Service | Profile m2_test                      |                           |
|----|-----------------------------------------------|---------------------------------------------|--------------------------------------|---------------------------|
| ₿  | ✓ Servers                                     | General Storage Network iSC                 | SI vNICs vMedia Policy Boot Order    | Virtual Machines FC Zones |
| -  | ✓ Service Profiles                            | Storage Profiles Local Disk Configurati     | on Policy vHBAs vHBA Initiator Group | 5                         |
| 몲  | 🕶 root 🕥                                      |                                             |                                      |                           |
|    | <ul> <li>alfedeli-esxi-01</li> </ul>          | Actions                                     | Storage Profile Policy               |                           |
|    | ▶ alfedeli-esxi-02                            | Modify Storage Profile                      | Name :                               |                           |
|    | ▶ alfedeli-esxi-03                            |                                             | Description :                        |                           |
| ▣  | ▶ alfedeli-esxi-04                            |                                             | Storage Profile Instance :           |                           |
|    | <ul> <li>alfedeli-proxmox-01</li> </ul>       |                                             |                                      |                           |
|    | ▶ m2_test                                     | Local LUNs LUN Set Controller De            | finitions Security Policy Faults     |                           |
|    | <ul> <li>Sub-Organizations</li> </ul>         | 🏹 Advanced Filter 🔶 Export 👘 Print          |                                      |                           |
|    | ✓ Service Profile Templates                   | Name RAID Lev                               | el Size (MB)                         | Config State              |
| 20 | ▼ root 🕚                                      |                                             |                                      | No data available         |
|    | <ul> <li>Service Template Standard</li> </ul> |                                             |                                      |                           |
|    | <ul> <li>Sub-Organizations</li> </ul>         |                                             |                                      |                           |
|    | ▼ Policies                                    |                                             |                                      |                           |
|    | ▼ root 🕚                                      |                                             |                                      |                           |
|    | <ul> <li>Adapter Policies</li> </ul>          |                                             |                                      |                           |
|    | <ul> <li>BIOS Defaults</li> </ul>             |                                             |                                      | 🕀 Add 💼 Delete 🌘 In       |

Sélectionnez le lien Modifier le profil de stockage comme indiqué dans cette image.

| Servers / Service Profiles / root / Service Profile m2_te                                   | est                                                                                                    |                    |                                                                           |                                      |                         |   |
|---------------------------------------------------------------------------------------------|----------------------------------------------------------------------------------------------------|--------------------|---------------------------------------------------------------------------|--------------------------------------|-------------------------|---|
| General Storage Network ISCSI vNICs                                                         | vMedia Policy Boot Order Virtual                                                                                                    | Machines FC Zones  | Policies Server Details                                                   | CIMC Sessions FSM                    | VIF Paths Faults Events |   |
| Storage Profiles Local Disk Configuration Policy                                            | vHBAs vHBA Initiator Groups                                                                                                    |                    |                                                                           |                                      |                         |   |
| Actions<br>Modify Storage Profile                                                           | Storage Profile Policy Name : Description : Storage Profile Instance :                                                                                          |                    |                                                                           |                                      |                         |   |
| Local LUNS LUN Set Controller Definitions S                                                 | Security Policy Faults                                                                                                    |                    |                                                                           |                                      |                         |   |
| Ty Advanced Filter ↑ Export 🖶 Print                                                         |                                                                                                    |                    |                                                                           |                                      |                         | ¢ |
| Name RAID Level                                                                             | Size (MB)                                                                                                    | Config State       | Deploy Name                                                               | LUN ID                               | Drive State             |   |
|                                                                                             |                                                                                                    | 🛞 Add 📋 Delete 🌒 I |                                                                           |                                      |                         |   |
| Details                                                                                     |                                                                                                    |                    |                                                                           |                                      |                         |   |
| Set LUN Name<br>Rename Referenced LUN<br>Set Online<br>Set Undeployed<br>Ctalm Orphaned LUN | Configured Size (GB) :<br>Configured Size (GB) :<br>Config State :<br>Deployed LUN Details<br>LUN New Name :<br>Deploy Name :<br>Deploy Name :<br>Drive State : |                    | Order<br>Size (MB)<br>Admin State<br>Bootable<br>Referenced LUN<br>LUN ID | :<br>:<br>:<br>!<br>!<br>!<br>!<br>! |                         |   |
|                                                                                             |                                                                                                    |                    |                                                                           |                                      |                         |   |

Dans la fenêtre Modifier le profil de stockage :

- Sélectionnez l'onglet Stratégie de profil de stockage
- Dans la liste déroulante Profil de stockage, sélectionnez le profil précédemment créé comme

#### illustré dans cette image

| Servers / Servic | e Profiles / root / | Service Profile     | m2_test             |                    |                  |                |          |                |        |
|------------------|---------------------|---------------------|---------------------|--------------------|------------------|----------------|----------|----------------|--------|
| General St       | orage Network       | k iSCSI vNICs       | vMedia Policy       | Boot Order         | Virtual Machines | FC Zones       | Policies | Server Details | CIMC S |
| Storage Profiles | Local Disk C        | onfiguration Policy | vHBAs vHB           | A Initiator Groups | ;                |                |          |                |        |
| Actions          |                     |                     | Storage Prof        | ile Policy         |                  |                |          |                |        |
| Modify Storage   | Profile             |                     | Name                | :                  |                  |                |          |                |        |
|                  | Modify St           | orage Pro           | file                |                    |                  |                |          | ?              | ×      |
|                  |                     | _                   |                     | -                  |                  |                |          |                |        |
| Local LUNs       | Specific Storag     | ge Profile Sto      | rage Profile Policy |                    |                  |                |          |                | - 11   |
|                  | Storage Profile:    | Select Storage F    | Profile to use 🔻    |                    | Create S         | torage Profile |          |                |        |
| Te Advanced Fi   | No Storage P        | Select Storag       | e Profile to use    |                    |                  |                |          |                |        |
| Name             |                     | No Storage Pr       | ofile               |                    |                  |                |          |                |        |
|                  | _                   | Storage Profile     | es                  |                    |                  |                |          |                |        |
|                  |                     | m.2_raid1           |                     |                    |                  |                |          |                |        |
|                  |                     |                     |                     |                    |                  |                |          |                |        |
|                  |                     |                     |                     |                    |                  |                |          |                |        |
|                  |                     |                     |                     |                    |                  |                |          |                |        |
|                  |                     |                     |                     |                    |                  |                |          |                |        |
| Details          |                     |                     |                     |                    |                  |                |          |                |        |
| Actions          |                     |                     |                     |                    |                  |                |          |                |        |
| Set LUN Na       |                     |                     |                     |                    |                  |                |          |                |        |
| Rename Re        |                     |                     |                     |                    |                  |                |          |                |        |
| Set Online       |                     |                     |                     |                    |                  |                |          |                |        |
| Set Undeplo      |                     |                     |                     |                    |                  |                |          |                |        |
| Claim Orpha      |                     |                     |                     |                    |                  |                |          |                |        |
|                  |                     |                     |                     |                    |                  |                |          |                | ne :   |
|                  |                     |                     |                     |                    |                  |                |          |                | :      |
|                  |                     |                     |                     |                    |                  |                |          |                |        |
|                  |                     |                     |                     |                    |                  |                |          |                |        |
|                  |                     |                     |                     |                    |                  |                |          |                |        |
|                  |                     |                     |                     |                    |                  |                | ок       | Cancel         |        |
|                  |                     |                     |                     |                    |                  |                | _        |                | - 11   |

Votre fenêtre doit maintenant ressembler à ceci :

| Modify Stora                            | age Profile                           |                  | ? ×                  |
|-----------------------------------------|---------------------------------------|------------------|----------------------|
| Specific Storage Pro                    | ofile Storage Profile Policy          |                  |                      |
| Storage Profile: m.2                    | ?_raid1 ▼                             | Create Storage P | rofile               |
| Name : m.2<br>Description : Pro<br>LUNs | ?_raid1<br>file for m.2 raid1 storage |                  |                      |
| Local LUNs                              | LUN Set Controller Definitions        | Security Policy  |                      |
| Te Advanced Filte                       | er 🛉 Export 🚔 Print                   |                  |                      |
| Name                                    | Size (GB)                             | Order            | Fractional Size (MB) |
| m.2                                     | 1                                     | Not Applicable   | 0                    |
|                                         |                                       |                  | OK Cancel            |

| rvers / Service Profiles / root / Service Profile m                                                                                                    | 2_test                                                                                                    |                                                                 |                                                                                     |                                                                      |                         |   |
|----------------------------------------------------------------------------------------------------|----------------------------------------------------------------------------------------------------|-----------------------------------------------------------------|-------------------------------------------------------------------------------------|----------------------------------------------------------------------|-------------------------|---|
| General Storage Network iSCSI vNICs                                                                                                    | vMedia Policy Boot Order                                                                                                    | Virtual Machines FC Zones                                       | Policies Server Details                                                             | CIMC Sessions FSM                                                    | VIF Paths Faults Events |   |
| Storage Profiles Local Disk Configuration Policy                                                                                                    | vHBAs vHBA Initiator Groups                                                                                                    |                                                                 |                                                                                     |                                                                      |                         |   |
| Actions                                                                                                    | Storage Profile Policy                                                                                                    |                                                                 |                                                                                     |                                                                      |                         |   |
| Modify Storage Profile                                                                                                    | Name : m.2<br>Description : Prot<br>Storage Profile Instance : orge                                                                                                    | traid1<br>file for m.2 raid1 storage<br>-root/profile-m.2_raid1 |                                                                                     |                                                                      |                         |   |
| Local LUNS LUN Set Controller Definitions                                                                                                    | Security Policy Faults                                                                                                    |                                                                 |                                                                                     |                                                                      |                         |   |
| Ty Advanced Filter ↑ Export ⊕ Print                                                                                                    |                                                                                                    |                                                                 |                                                                                     |                                                                      |                         | ¢ |
| Name RAID Level                                                                                                    | Size (MB)                                                                                                    | Config State                                                    | Deploy Name                                                                         | LUN ID                                                               | Drive State             |   |
| m.2 RAID 1 Mirrored                                                                                                    | 0                                                                                                    | Not Applied                                                     |                                                                                     |                                                                      |                         |   |
|                                                                                                    |                                                                                                    |                                                                 |                                                                                     |                                                                      |                         |   |
|                                                                                                    |                                                                                                    | ⊕ Add © Delete ●                                                |                                                                                     |                                                                      |                         |   |
| Details                                                                                                    |                                                                                                    | ⊕ Add  ) Delete                                                 | ) Info                                                                              |                                                                      |                         |   |
| Details<br>Actions                                                                                                    | LUN Details                                                                                                    | ⊕ Add în Delete ()                                              | ) Info                                                                              |                                                                      |                         |   |
| Details Actions Set LUN Name                                                                                                    | LUN Details<br>Profile LUN Name : <b>m.2</b>                                                                                                    | Add                                                             | D Info<br>Order                                                                     | : Not Applicable                                                     |                         |   |
| Details Actions Set LUN Name Rename Referenced LUN Set Out                                                                                                  | LUN Details<br>Profile LUN Name : m.2<br>RAID Level : RAIC                                                                                                    | Add Delete                                                      | i Info<br>Order<br>Size (MB)                                                        | : Not Applicable<br>: 0                                              |                         |   |
| Details Actions Set LUN Name Rename Referenced LUN Set Online Set Undeployed                                                                                | LUN Details Profile LUN Name : m.2 RAID Level : RAIE Configured Size (GB) : 1                                                                                                    | Add Delete                                                      | I Info<br>Order<br>Size (MB)<br>Admin State                                         | : Not Applicable<br>: 0<br>: Undeployed                              |                         |   |
| Details Actions Set LUN Name Rename Referenced LUN Set Online Set Undeployed Claim Orphaned LUN                                                             | LUN Details<br>Profile LUN Name : m.2<br>RAID Level : RAIE<br>Configured Size (GB) : 1<br>Config State : Not                                                                     | Add Delete O                                                    | Drder<br>Order<br>Size (MB)<br>Admin State<br>Bootable                              | : Not Applicable<br>: 0<br>: Undeployed<br>: Disabled                |                         |   |
| Actions       Set LUN Name       Rename Referenced LUN       Set Online       Set Undeployed       Claim Orphaned LUN                                       | LUN Details Profile LUN Name : m.2 RAID Level : RAIE Configured Size (GB) : 1 Config State : Not i Deployed LUN Details LUN New Name :                                           | Add Delete                                                      | P Info<br>Order<br>Size (MB)<br>Admin State<br>Bootable<br>Referenced LUN           | : Not Applicable<br>: 0<br>: Undeployed<br>: Disabled<br>Name :      |                         |   |
| Details           Actions           Set LUN Name           Rename Referenced LUN           Set Online           Set Undeployed           Claim Orphaned LUN | LUN Details Profile LUN Name : m.2 RAID Level : RAIC Configured Size (GB) : 1 Config State : Not . Deployed LUN Details LUN New Name : Deploy Name :                             | Add Delete                                                      | Info<br>Order<br>Size (MB)<br>Admin State<br>Bootable<br>Referenced LUN<br>LUN ID   | : Not Applicable<br>: 0<br>: Undeployed<br>: Disabled<br>Name :<br>: |                         |   |
| Details Actions Set LUN Name Rename Referenced LUN Set Online Set Undeployed Claim Orphaned LUN                                                             | LUN Details Profile LUN Name : m.2 RAID Level : RAIE Configured Size (GB) : 1 Config State : Not i Deployed LUN Details LUN New Name : Deploy Name : Deploy Name : Drive State : | Add Delete                                                      | I Info<br>Order<br>Size (MB)<br>Admin State<br>Bootable<br>Referenced LUN<br>LUN ID | : Not Applicable<br>: 0<br>: Undeployed<br>: Disabled<br>Name :<br>: |                         |   |

Sélectionnez OK dans la fenêtre et la fenêtre de réussite.

Si le déploiement automatique est activé ou désactivé, assurez-vous que le LUN local est défini sur en ligne. Afin de mettre le LUN en ligne, cliquez sur le bouton **Définir en ligne** comme indiqué dans cette image.

| General      | Storage     | Network iSCSI vNICs            | vMedia Policy Boot Order        | Virtual Machines FC Zone              | s Policies Ser | rver Details C   | IMC Sessions FSM | VIF Paths Fau | its Events |    |
|--------------|-------------|--------------------------------|---------------------------------|---------------------------------------|----------------|------------------|------------------|---------------|------------|----|
| Storage Pro  | ofiles L    | ocal Disk Configuration Policy | vHBAs vHBA Initiator Groups     |                                       |                |                  |                  |               |            |    |
| Actions      |             |                                | Storage Profile Policy          |                                       |                |                  |                  |               |            |    |
| Modify Stora | age Profile |                                | Name : m.2<br>Description : Pro | 2_raid1<br>file for m.2 raid1 storage |                |                  |                  |               |            |    |
|              |             |                                | Storage Profile Instance : org  | -root/profile-m.2_raid1               |                |                  |                  |               |            |    |
| Local LUNa   |             | ot Controllor Definitions      | Cogurity Dolloy - Coulto        |                                       |                |                  |                  |               |            |    |
| LOCALEONS    | LON S       | Controller Delinitions         | Security Policy Paults          |                                       |                |                  |                  |               |            |    |
| Ty Advanced  | d Filter 🔺  | Export  Print RAID Level       | Size (MB)                       | Config State                          | Deploy Na      | ame              | LUN ID           | Drive \$      | State      | \$ |
| m.2          |             | RAID 1 Mirrored                | 0                               | Not Applied                           |                |                  |                  |               |            |    |
|              |             |                                |                                 |                                       |                |                  |                  |               |            |    |
|              |             |                                |                                 |                                       |                |                  |                  |               |            |    |
|              |             |                                |                                 |                                       |                |                  |                  |               |            |    |
|              |             |                                |                                 |                                       |                |                  |                  |               |            |    |
|              |             |                                |                                 |                                       |                |                  |                  |               |            |    |
| Detalls      |             |                                |                                 |                                       |                |                  |                  |               |            |    |
| Actions      |             |                                | LUN Detalls                     |                                       |                |                  |                  |               |            |    |
| Set LUN      | Name        |                                | Profile LUN Name : m.2          |                                       |                | Drder            | Not Applicable   |               |            |    |
| Rename I     | Referenced  |                                | RAID Level : RAII               | 0 1 Mirrored                          | :              | Size (MB)        | : 0              |               |            |    |
| Set Unde     | eployed     |                                | Configured Size (GB): 1         |                                       | ,              | Admin State      | : Undeployed     |               |            |    |
| Claim Orp    | phaned LUI  | N                              | Config State : Not              | Applied                               | 1              | Bootable         | Disabled         |               |            |    |
|              |             |                                | LUN New Name :                  |                                       |                | Referenced LUN N | lame :           |               |            |    |
|              |             |                                | Deploy Name :                   |                                       |                | LUN ID           | :                |               |            |    |
|              |             |                                | Drive State :                   |                                       |                |                  |                  |               |            |    |
|              | Dete        | lla                            |                                 |                                       |                |                  |                  |               |            |    |
|              | Jeta        | lis                            |                                 |                                       |                |                  |                  |               |            |    |
|              | Act         | tions                          |                                 |                                       |                |                  |                  |               |            |    |
|              |             |                                |                                 |                                       |                |                  |                  |               |            |    |
|              | Set         | LUN Name                       |                                 |                                       |                |                  |                  |               |            |    |
|              |             | Defe                           |                                 |                                       |                |                  |                  |               |            |    |
| _            | Rei         | name kerere                    | ncea LUN                        |                                       |                |                  |                  |               |            |    |
| [            | Set         | Online                         |                                 |                                       |                |                  |                  |               |            |    |
|              | Set         | Undeployed                     | i                               |                                       |                |                  |                  |               |            |    |
|              | Cla         | im Orphaneo                    | d LUN                           |                                       |                |                  |                  |               |            |    |
|              |             |                                |                                 |                                       |                |                  |                  |               |            |    |

Le LUN peut prendre une minute pour s'initialiser et se connecter.

Une fois que le LUN est en ligne, il affiche un état **de configuration appliquée** et l'état **Optimal Drive**.

4. Vérifiez Le LUN.

Servers / Service Profiles / root / Service Profile m2\_test

Sous l'onglet **Général** du profil de service, cliquez sur le lien du **serveur associé** comme indiqué dans cette image.

Servers / Service Profiles / root / Service Profile m2\_test

| General       | Storage Network           | iSCSI vNICs | vMedia Policy | Boot Order   | Virtual Machines   | s FC Zones             | Policies       | Server Details | CIMC Sessions | FSM | VIF Paths | Faults | Events |
|---------------|---------------------------|-------------|---------------|--------------|--------------------|------------------------|----------------|----------------|---------------|-----|-----------|--------|--------|
| Fault Sumr    | nary                      |             |               | Properties   |                    |                        |                |                |               |     |           |        |        |
| 8             | •                         | Δ           | 0             | Pending Ac   | ctivities          |                        |                |                |               |     |           |        |        |
| 0             | 0                         | 0           | 1             | Reboot now   |                    |                        |                |                |               |     |           |        |        |
|               |                           |             |               | Pending D    | isruptions : defau | ItValue                |                |                |               |     |           |        |        |
| Status        |                           |             |               | Pending C    | hanges : opera     | tional-policies        |                |                |               |     |           |        |        |
| Overall Sta   | atus : Config             |             |               | (+) Detai    | ils                |                        |                |                |               |     |           |        |        |
| + Statu       | us Details                |             |               | Name         | : m                | 2_test                 |                |                |               |     |           |        |        |
|               |                           |             |               | User Label   | : [                |                        |                |                |               |     |           |        |        |
| Actions       |                           |             |               | Description  | : [                |                        |                |                |               |     |           |        |        |
|               |                           |             |               | Asset Tes    |                    |                        |                |                |               |     |           |        |        |
|               |                           |             |               | Asset Tag    | · _                |                        |                |                |               |     |           |        |        |
| Shutdown S    | Server                    |             |               | Unique Ident | tifier : di        | ocai<br>81b94dc-8601-1 | 1e9-0000-00    | 000000001f     |               |     |           |        |        |
| Reset         |                           |             |               | UUID Pool    | : al               | lfedell_prod           |                |                |               |     |           |        |        |
| KVM Conso     | ble >>                    |             |               | UUID Pool In | nstance : or       | rg-root/uuid-pool      | -alfedeli_prod |                |               |     |           |        |        |
|               |                           |             |               | Associated S | Server : sy        | /s/chassis-1/blad      | le-6           |                |               |     |           |        |        |
| Rename Se     | rvice Profile             |             |               | Service Prof | file Template :    |                        |                |                |               |     |           |        |        |
| Create a Cl   | lone                      |             |               | Template Ins | stance :           |                        |                |                |               |     |           |        |        |
| Create a Se   | ervice Profile Template   |             |               | (+) Assign   | ned Server or S    | erver Pool             |                |                |               |     |           |        |        |
| Disassociat   | e Service Profile         |             |               |              |                    |                        |                |                |               |     |           |        |        |
| Change Se     | rvice Profile Association |             |               | Manag        | gement IP Addr     | ess                    |                |                |               |     |           |        |        |
|               |                           |             |               | 0.000        |                    |                        |                |                |               |     |           |        |        |
| Bind to a Te  | emplate                   |             |               | (+) Mainte   | enance Policy      |                        |                |                |               |     |           |        |        |
| Reapply Co    | onfiguration              |             |               |              |                    |                        |                |                |               |     |           |        |        |
| Change Ma     | intenance Policy          |             |               |              |                    |                        |                |                |               |     |           |        |        |
| Set UUID S    | ync Behavior              |             |               |              |                    |                        |                |                |               |     |           |        |        |
| Change UU     | ID                        |             |               |              |                    |                        |                |                |               |     |           |        |        |
| Reset UUID    | )                         |             |               |              |                    |                        |                |                |               |     |           |        |        |
| Change Ma     | inagement IP Address      |             |               |              |                    |                        |                |                |               |     |           |        |        |
|               |                           |             |               |              |                    |                        |                |                |               |     |           |        |        |
|               |                           |             |               |              |                    |                        |                |                |               |     |           |        |        |
| Modify vNK    | C/vHBA Placement          |             |               |              |                    |                        |                |                |               |     |           |        |        |
| Start Fault S | Suppression               |             |               |              |                    |                        |                |                |               |     |           |        |        |
|               |                           |             |               |              |                    |                        |                |                |               |     |           |        |        |
| Suppressio    | n Task Properties         |             |               |              |                    |                        |                |                |               |     |           |        |        |
| Delete        |                           |             |               |              |                    |                        |                |                |               |     |           |        |        |
|               |                           |             |               |              |                    |                        |                |                |               |     |           |        |        |
|               |                           |             |               |              |                    |                        |                |                |               |     |           |        |        |
|               |                           |             |               |              |                    |                        |                |                |               |     |           |        |        |
|               |                           |             |               |              |                    |                        |                |                |               |     |           |        |        |
|               |                           |             |               |              |                    |                        |                |                |               |     |           |        |        |

Accédez à Inventory> Storage> LUN.

Sélectionnez la flèche de la liste déroulante à gauche du **contrôleur de stockage SATA 1**. Vous devez voir **Virtual Drive [nom du profil de votre lecteur]** 

Le lecteur doit avoir configuré automatiquement sa taille et être à l'état **Opérable, Equipé et Démarrable** comme illustré dans cette image.

| Properties for: Chassi       | is 1 / Server    | 6               | Perioria Granc | ica , unclational | Doncies          |                   |          | ×      |
|------------------------------|------------------|-----------------|----------------|-------------------|------------------|-------------------|----------|--------|
| C General Inventory Virtu    | al Machines Inst | alled Firmware  | CIMC Sessions  | SEL Logs VIF Pa   | ths Health D     | iagnostics Faults | Events   | FSI> > |
| Motherboard CIMC CPUs        | GPUs Mem         | ory Adapters    | HBAs NICs      | iSCSI vNICs       | Security Storage | Persistent Memor  | У        |        |
| Controller LUNs Disks        | Security         |                 |                |                   |                  |                   |          |        |
| + - Te Advanced Filter 🔶 Exp | oort 🚔 Print     |                 |                |                   |                  |                   |          | ¢      |
| Name                         | Size (MB)        | Raid Type       | Config State   | Deploy Action     | Operability      | Presence          | Bootable |        |
| Storage Controller PCH 1     |                  |                 |                |                   |                  |                   |          |        |
| Storage Controller SAS 1     |                  |                 |                |                   |                  |                   |          |        |
| ▼Storage Controller SATA 1   |                  |                 |                |                   |                  |                   |          |        |
| Virtual Drive m.2            | 228872           | RAID 1 Mirrored | Applied        | No Action         | Operable         | Equipped          | True     |        |
|                              |                  |                 |                |                   |                  |                   |          |        |
|                              |                  |                 |                |                   |                  |                   |          |        |
|                              |                  |                 |                |                   |                  |                   |          |        |
|                              |                  |                 |                |                   |                  |                   |          |        |
|                              |                  |                 |                |                   |                  |                   |          |        |
|                              |                  |                 |                |                   |                  |                   |          |        |
|                              |                  |                 |                |                   |                  |                   |          |        |
|                              |                  |                 |                |                   |                  |                   |          |        |
|                              |                  |                 |                |                   |                  |                   |          |        |
|                              |                  |                 |                |                   |                  |                   |          |        |
|                              |                  |                 |                |                   | ОК               | Apply             | Cancel   | Help   |
|                              |                  |                 |                |                   |                  |                   |          |        |

5. Définissez l'ordre de démarrage pour démarrer les baies m.2.

Dans le profil de service, sélectionnez l'onglet **Ordre de démarrage** comme indiqué dans cette image.

| General Sto      | orage N | etwork     | iSCSI vNICs      | vMedia Poli   | су      | Boot Orde       | er   | Virtual Machines      | FC Zones |  |
|------------------|---------|------------|------------------|---------------|---------|-----------------|------|-----------------------|----------|--|
| Storage Profiles | Local [ | Disk Confi | guration Policy  | vHBAs         | VHBA    | A Initiator Gro | oups |                       |          |  |
| Actions          |         |            |                  | Storage       | Profil  | e Policy        |      |                       |          |  |
| Modify Storage   | Profile |            |                  | Name          |         | :               | m.2_ | _raid1                |          |  |
|                  |         |            |                  | Descript      | ion     | :               | Prof | ile for m.2 raid1 sto | orage    |  |
|                  |         |            |                  | Storage       | Profile | e Instance :    | org- | root/profile-m.2_rai  | d1       |  |
| Local LUNs       | LUN Set | Contro     | ller Definitions | Security Poli | су      | Faults          |      |                       |          |  |

Définissez votre stratégie de démarrage pour utiliser **Uefi.** Après avoir installé le support (le cas échéant), sélectionnez l'option **Ajouter un disque local**. Voici un exemple que la stratégie de démarrage peut ne pas correspondre exactement :

#### Modify Boot Policy

| ● Local Devices       Boot Order         Reboot on Boot Order Change       :         Reboot an Boot Order Change       :         Add Local Disk       Enforce vNIC/vHBA/ISCSI Name :         Add Local JBOD       Boot Mode       :         Add Local JBOD       Boot Security       :         Add Local JBOD       Boot Security       :         Add Local JBOD       Boot Security       :         Add Local JBOD       Boot Security       :         Add Local JBBA       Heffective or of boot devices within the same device class (LAN/SCSI) is determined by PCle bus scan order.<br>The type (primary/secondary) does not indicate a boot order presence.<br>The type (primary/secondary) does not indicate a boot order presence.<br>The type of vNIC/vHBA/ISCSI Name is selected and the vNIC/vHBA/ISCSI does not exist, a config error will be reported.<br>If it is not selected, the vNICs/vHBA are selected if they exist, otherwise the vNIC/vHBA with the lowest PCle bus scan order is used.         Add Embedded Local LUN       Add Embedded Local Disk         Add Embedded Local Disk       Name       Order • vNIC/v Type       LUN Na WWN Slot Nu Boot N Boot Pa Descrip.         Add Local CD/DVD       1       Iccal Disk       2       Iccal Disk       2         Add Remote CD/DVD       1       Iccal Disk       2       Iccal Disk       2         Add Remote Floppy       Add Remote Floppy | → Local Devices       Boot Order         → Local Disk       Reboot on Boot Order Change :         → Add Local Disk       Enforce VNIC/VHBA/ISCSI Name :         → Add Local JBOD       Boot Mode :                                                                                                    | ● Local Devices   Add Local Disk   Add Local LUN   Add Local JBOD   Add SD Card   Add Internal USB   Add External USB   Add Embedded Local LUN   Add Embedded Local Disk   Add CorjOVD   Add Local CD/DVD   Add Local CD/DVD   Add Remote CD/DVD   Add Remote Virtual Drive                                                                                                    | Occal Devices     Boot Order     Add Local Disk     Add Local Disk     Add Local LUN     Add Local JBOD     Add SO Card     Add SO Card     Add Evenal USB     Add Evenal USB     Add Enbedded Local LUN     Add Enbedded Local Disk     Add CD(DVD     Add Ecol CD(DVD     Add Ecol CD(DVD     Add Ecol Floppy     Add Ecol Floppy     Add Remote Virtual Drive     Add NVMe                                                                                                    |                                                                                                    |                                                    |                                       |                                  |                         |                           |            |                                  |                |              |                           |
|----------------------------------------------------------------------------------------------------|----------------------------------------------------------------------------------------------------|----------------------------------------------------------------------------------------------------|----------------------------------------------------------------------------------------------------|----------------------------------------------------------------------------------------------------|----------------------------------------------------|---------------------------------------|----------------------------------|-------------------------|---------------------------|------------|----------------------------------|----------------|--------------|---------------------------|
| Add Local Disk       Enforce vNIC/vHBA/ISCSI Name :         Add Local LUN       Boot Mode ::       Legacy • Uefi         Add Local JBOD       Boot Security ::       Image: Comparison of the type (primary/secondary) does not indicate a boot order presence.         Add Enternal USB       Add External USB       WARNINGS:         Add Embedded Local LUN       The type (primary/secondary) does not indicate a boot order presence.         Add Embedded Local LUN       If Enforce vNIC/vHBA/ISCSI Name is selected and the vNIC/vHBA/SCSI does not exist, a config error will be reported.         If it is not selected, the vNIC/vHBA/ISCSI Name       If enforce vNIC/vHBA/ISCSI Name is selected if they exist, otherwise the vNIC/vHBA/With the lowest PCle bus scan order is used.         Add Embedded Local LUN       If it is not selected, the vNIC/vHBA/ISCSI Name is selected if they exist, otherwise the vNIC/vHBA/With the lowest PCle bus scan order is used.         Add Local CD/DVD       If it is not selected Filter                                                                                                    | Add Local Disk       Enforce vNIC/vHBA/iSCSI Name : S         Add Local LUN       Boot Mode       : □ Legacy • Ueft         Add Local JBOD       Boot Security       : □         Add SD Card       WARNINGS:       The type (primary/secondary) does not indicate a boot order presence.<br>The type (primary/secondary) does not indicate a boot order presence.<br>The effective order of boot devices within the same device class (LAN/Storage/ISCSI) is determined by PCIe bus scan order.<br>The effective order of boot devices within the same device class (LAN/Storage/ISCSI) is determined by PCIe bus scan order.<br>The effective order of boot devices within the same device class (LAN/Storage/ISCSI) is determined by PCIe bus scan order is used.<br>If it is not selected, the vNIC/vHBA/ISCSI Mame is selected and the vNIC/vHBA/ISCSI does not exist, a config error will be reported.<br>If it is not selected, the vNIC/vHBA sare selected if they exist, otherwise the vNIC/vHBA with the lowest PCIe bus scan order is used.         Add Embedded Local LUN       + - * p Advanced Filter * Export * Print         Add Local CD/DVD       1         Add Remote CD/DVD       1         Add Remote CD/DVD       2         Add Remote Floppy       2         Add Remote Floppy       2                                                                                                    | Add Local Disk Enforce vNIC/vHBA/ISCSI Name :   Add Local LUN Boot Mode ::   Add Local JBOD Boot Security ::   Add SD Card <b>WARNINGS:</b> Add Internal USB The type (primary/secondary) does not indicate a boot order presence.   Add External USB The type (primary/secondary) does not indicate a boot order presence.   Add Embedded Local LUN The type (primary/secondary) does not indicate a boot order presence.   Add Embedded Local LUN The effective order of boot devices within the same device class (LAN/Storage/ISCS)) is determined by PCle bus scan order.   If Enforce vNIC/vHBA/ISCSI Name is selected if they value, the wNIC/VHBA/ISCSI does not exist, a config error will be reported.   If it is not selected, the vNICs/VHBA/ISCSI Name is selected if they value, therwise the vNIC/VHBA with the lowest PCle bus scan order is used.   Add Embedded Local Disk   Add Embedded Local Disk   Add Local CD/DVD   Add Remote CD/DVD   Add Remote CD/DVD   Add Local Floppy   Add Remote Floppy   Add Remote Virtual Drive                                                                                                    | Add Local Disk       Enforce VNIC/VHBA/ISCSI Name: <ul> <li>Enforce VNIC/VHBA/ISCSI Name:</li> <li>Degacy ● Ueff</li> <li>Boot Mode</li> <li>C Legacy ● Ueff</li> <li>Boot Security</li> <li>C Legacy ● Ueff</li> <li>Boot Security</li> <li>C Legacy ● Ueff</li> <li>Mame</li> <li>C Legacy ● Vilc/V Type</li> <li>LUN Na WWN Stot Nu Boot N Boot Pa Descrip</li> <li>C D/DVD</li> <li>Local Disk</li> <li>C D/DVD</li> <li>Local Disk</li> <li>E Move Up ● Move Down ● Delte</li> <li>Mave Up ● Move Down ● Delte</li> <li>C Move Up ● Mo</li></ul>                                                                                                    | <ul> <li>Local Devices</li> </ul>                                                                                                    | Boot Order                                         | r Change ·                            |                                  |                         |                           |            |                                  |                |              |                           |
| Add Local LUN   Add Local JBOD   Add SD Card   Add Internal USB   Add External USB   Add External USB   Add Embedded Local LUN   Add Embedded Local LUN   Add Embedded Local Disk   dd CD/DVD   Add Local CD/DVD   Add Local CD/DVD   Add Local CD/DVD   Add Local Floppy   Add Remote CD/DVD   Add Remote Floppy                                                                                                    | Add Local LUN   Add Local JBOD   Add SD Card   Add SD Card   Add Internal USB   Add External USB   Add External USB   Add Embedded Local LUN   Add Embedded Local LUN   Add Embedded Local Disk   Add Remote CD/DVD   Add Remote CD/DVD   Add Remote Floppy   Add Remote Floppy   Add Remote Virtual Drive                                                                                                    | Add Local LUN       Bot Mode       : Legacy • Ueft         Add Local JBOD       Bot Security       :         Add SD Card       MARNINGS         Add Internal USB       MarNINGS         Add External USB       The type (primary/secondary) does not indicate a boot order presence.         Add External USB       The type (primary/secondary) does not indicate a doet order presence.         Add Embedded Local LUN       The type (primary/secondary) does not indicate a doet order presence.         Add Embedded Local LUN       The type (primary/secondary)         Add Embedded Local Disk       The type (primary/secondary)         Add Co/DVD       It is not selected, the vNIC/vHBA/SCS (SSI does not exist, a config error will be reported.         Add Local CD/DVD       CD/DVD         Add Remote CD/DVD       1         Add Remote Floppy       2         Add Remote Floppy       2         Add Remote Floppy       4d Remote Floppy         Add Remote Floppy       4d Remote Floppy         Add Remote Virtual Drive       Mare Im & Mare Im & Mare Im & Deleta                                                                                                    | Add Local LUN       Boot Mode       : □Legacy •Uefi         Add SD Card       Boot Security       : □         Add Internal USB       MARNINGS:       The type (primary/secondary) does not indicate a boot order presence.         Add Enternal USB       Add Entbedded Local LUN       The type (primary/secondary) does not indicate a boot order presence.         Add Embedded Local LUN       Add Embedded Local Disk       If it is not selected, the vNICs/vHBA/s are selected if they exist, otherwise the vNIC/vHBA with the lowest PCle bus scan order is used.         Add Embedded Local Disk       Mare       Order • VNIC/v Type       LUN Na WWN       Slot Nu Boot N Boot Pa Descrip         Add Remote CD/DVD       CO/DVD       1       Image: CO/DVD       Image: CO/DVD                                                                                                    | dd Local Disk                                                                                                    | Enforce vNIC/vHBA/is                               | SCSI Name :                           |                                  |                         |                           |            |                                  |                |              |                           |
| Add Local JBOD   Add SD Card   Add SD Card   Add Internal USB   Add External USB   Add Embedded Local LUN   Add Embedded Local LUN   Add Embedded Local Disk   Add Local CD/DVD   Add Local Floppy   Add Local Floppy   Add Remote Floppy                                                                                                    | Add Local JBOD   Add SD Card   Add SD Card   Add Internal USB   Add External USB   Add External USB   Add Embedded Local LUN   Add Embedded Local Disk   Add Local CD/DVD   Add Local CD/DVD   Add Remote CD/DVD   Add Remote Floppy   Add Remote Floppy   Add Remote Floppy   Add Remote Virtual Drive                                                                                                    | Add Local JBOD   Add SD Card   Add Internal USB   Add Internal USB   Add Enbedded Local LUN   Add Embedded Local Disk   Add Local CD/DVD   Add Local CD/DVD   Add Local CD/DVD   Add Local Floppy   Add Remote Floppy   Add Remote Floppy   Add Remote Floppy   Add Remote Floppy   Add Remote Virtual Drive                                                                                                    | Add Local JBOD       Bot Security       : □         Add SD Card       Bot Security       : □         Add Internal USB       Add External USB       The type (primary/secondary) does not indicate a boot order presence.<br>The effective order of boot devices within the same device class (LAN/Storage//SCS) is determined by PCIe bus scan order. If the offective order of boot devices within the same device class (LAN/Storage//SCS) is determined by PCIe bus scan order. If the offective order of boot devices within the same device class (LAN/Storage//SCS) is determined by PCIe bus scan order. If the offective order of the velocity/HBA//SCS Name is selected and the vMIC/VHBA//SCS does not exist, a config error will be reported.<br>If it is not selected, the vNICs/vHBA/scan are selected if they exist, otherwise the vNIC/VHBA with the lowest PCIe bus scan order is used.         Add Embedded Local Disk       Import Presence         Add Local CD/DVD       Import Presence         Add Local CD/DVD       Import Presence         Add Local Floppy       Import Presence         Add Local Floppy       Import Presence         Add Local Floppy       Import Presence         Add Remote Floppy       Import Presence         Add Remote Floppy       Import Presence         Add Remote Floppy       Import Presence         Add Remote Floppy       Import Presence         Add NMMe       Import Presence                                                                                                    |                                                                                                    | Boot Mode                                          | : 0                                   | Legacy () U                      | efi                     |                           |            |                                  |                |              |                           |
| Add SD Card   Add Internal USB   Add Internal USB   Add External USB   Add Embedded Local LUN   Add Embedded Local Disk   Add Embedded Local Disk   Add Remote CD/DVD   Add Remote CD/DVD   Add Remote Floppy   Add Remote Floppy                                                                                                    | Add SD Card   Add Internal USB   Add Internal USB   Add External USB   Add Embedded Local LUN   Add Embedded Local Disk   dd CD/DVD   Add Local CD/DVD   Add Remote CD/DVD   Add Remote Floppy   Add Remote Floppy   add Remote Virtual Drive                                                                                                    | Add SD Card       MARNINGS:         Add Internal USB       The type (primary/secondary) does not indicate a boot order presence.         Add External USB       The type (primary/secondary) does not indicate a boot order presence.         Add External USB       The type (primary/secondary) does not indicate a boot order presence.         Add Embedded Local LUN       The type (primary/secondary) does not indicate a boot order presence.         Add Embedded Local Disk       The type (primary/secondary) does not indicate a boot order presence.         Add Local CD/DVD       The type (primary/secondary) does not indicate a boot order presence.         Add Local CD/DVD       Name         Add Remote CD/DVD       1         Add Remote Floppy       2         Add Remote Floppy       3d Remote Virtual Drive         Add Remote Virtual Drive       * More Down                                                                                                    | Add SD Card       WARNINGS:         Add Internal USB       The type (primary/secondary) does not indicate a boot order presence.<br>The effective order of boot devices within the same device class (LAN/Storage/ISCSI) is determined by PCIe bus scan order. If Enforce VIIC/VHBA/ISCSI Hame is selected and the VIIC/VHBA/ISCSI does not exist, a config error will be reported.<br>If it is not selected, the VNICs/VHBA are selected if they exist, otherwise the VNIC/VHBA with the lowest PCIe bus scan order is used.<br>If it is not selected, the VNICs/VHBA are selected if they exist, otherwise the VNIC/VHBA with the lowest PCIe bus scan order is used.<br>If it is not selected, the VNICs/VHBA are selected if they exist, otherwise the VNIC/VHBA with the lowest PCIe bus scan order is used.         Add Embedded Local Disk<br>dd CD/DVD <ul> <li>Add Remote CD/DVD</li> <li>CD/DVD</li> <li>Local Disk</li> <li>2</li> <li>CD/DVD</li> <li>Local Disk</li> <li>2</li> <li>Mare Your Your Your Your Your Your Your Your</li></ul>                                                                                                    |                                                                                                    | Boot Security                                      | : 0                                   |                                  |                         |                           |            |                                  |                |              |                           |
| Add Internal USB     The type (primary/secondary) does not indicate a boot order presence.       Add External USB     The effective order of boot devices within the same device class (LAN/Storage/iSCSi) is determined by PCie bus scan order.       Add External USB     If Enforce vNiC/vHBA/iSCSI Name is selected and the vNiC/vHBA/iSCSI does not exist, a config error will be reported.       Add Embedded Local LUN     If it is not selected, the vNiCs/vHBAs are selected if they exist, otherwise the vNiC/vHBA with the lowest PCie bus scan order is used.       Add Embedded Local Disk     If it is not selected, the vNiCs/vHBAs are selected if they exist, otherwise the vNiC/vHBA more selected.       Add Local CD/DVD     Image: CD/DVD       Add Remote CD/DVD     Image: CD/DVD       Add Local Floppy     Add Remote Floppy                                                                                                    | Add Internal USB The type (primary/secondary) does not indicate a boot order presence.   Add External USB The effective order of boot devices within the same device class (LAN/Storage/iSCSI) is determined by PCIe bus scan order.   Add Embedded Local LUN If Enforce vNIC/VHBA/ISCSI Name is selected and the vNIC/VHBA/ISCSI does not exist, a config error will be reported.   Add Embedded Local Disk Name   Add Local CD/DVD 1   Add Local CD/DVD 2                                                                                                    | Add Internal USB       The type (primary/secondary) does not indicate a boot order presence.         Add External USB       The type (primary/secondary) does not indicate a boot order presence.         Add External USB       The type (primary/secondary) does not indicate a boot order presence.         Add External USB       The type (primary/secondary) does not indicate a boot order presence.         Add External USB       The type (primary/secondary) does not indicate a boot order presence.         Add Embedded Local LUN       The type (primary/secondary) does not indicate a boot order presence.         Add Embedded Local Disk       The type (primary/secondary) does not indicate a boot order presence.         Add Embedded Local Disk       The type (primary/secondary) does not indicate a boot order presence.         Add Eccal CD/DVD       The type (primary/secondary) does not indicate a boot order presence.         Add Local CD/DVD       The type (primary/secondary) does not exist, a config error will be reported.         Add Local CD/DVD       The type (primary/secondary) does not exist, a config error will be reported.         Add Local CD/DVD       The type (primary/secondary) does not exist, a config error will be reported.         Add Local CD/DVD       The type (primary) type LUN Na WWN Stot Nu Boot N Boot N Boot Pa Description to the type (primary) type (primary) type (primary) type (primary) type (primary) type (primary) type (primary) type (primary) type (primary) type (primary) type (primary) type (primary) type (primary) type (primary | Add Internal USB       Add External USB         Add External USB       Add External USB         Add Embedded Local LUN       If Enforce vNIC/VHBA/ISCSI Name is selected inf they exist, otherwise the vNIC/VHBA with the lowest PCle bus scan order. If Enforce vNIC/VHBA/ISCSI does not exist, a config error will be reported.         Mad Embedded Local LUN       If it is not selected, the vNIC/VHBA are selected if they exist, otherwise the vNIC/VHBA with the lowest PCle bus scan order. If enforce vNIC/VHBA/ISCSI ware is selected if they exist, otherwise the vNIC/VHBA with the lowest PCle bus scan order.         Add Embedded Local LUN       Add Embedded Local Disk         Add Local CD/DVD       Name         Add Remote CD/DVD       1         Add Remote Floppy       2         Add Remote Floppy       Add Remote Floppy         dd Remote Virtual Drive       Move Up I Move Down Devel                                                                                                    |                                                                                                    | WARNINGS:                                          |                                       |                                  |                         |                           |            |                                  |                |              |                           |
| Add External USB If Enforce vNIC/vHBA/ISCSI Name is selected and the vNIC/vHBA/ISCSI does not exist, a config error will be reported.   Add Embedded Local LUN   Add Embedded Local Disk   Add Embedded Local Disk   Add Local CD/DVD   Add Remote CD/DVD   Add Local Floppy   Add Remote Floppy                                                                                                    | Add External USB If Enforce vNIC/vHBA/ISCSI Name is selected and the vNIC/vHBA/ISCSI does not exist, a config error will be reported. If it is not selected, the vNIC/vHBA are selected if they exist, otherwise the vNIC/vHBA with the lowest PCle bus scan order is used.   Add Embedded Local LUN + - * Advanced Filter * Export * Print   Add Embedded Local Disk Name   Order vNIC/v Type   LUN Na Boot Nu   Boot Nu Boot Nu   CD/DVD 1   Local Disk 2                                                                                                    | Add External USB       If Enforce vNIC/vHBA/ISCSI Name is selected and the vNIC/vHBA/ISCSI does not exist, a config error will be reported. If it is not selected, the vNIC/vHBA/ISCSI does not exist, a config error will be reported. If it is not selected, the vNIC/vHBA/ISCSI does not exist, a config error will be reported.         Add Embedded Local LUN       Add Embedded Local Disk <ul> <li> <ul> <li>             Add Cocal CD/DVD</li> <li>             Add Local CD/DVD</li> <li>             Add Remote CD/DVD</li> <li>             Add Local Floppy             Add Local Floppy             Add Remote Floppy             dd Remote Virtual Drive             dd Remote Virtual Drive         </li> </ul>               Add total CD/DVD         <ul> <li>             Add Remote CD/DVD             Add Remote Floppy             Add Local Floppy             Add Remote Floppy             Add Remote Floppy             Add Remote Virtual Drive         </li></ul> <ul>             Add Remote Floppy             Add Remote Floppy             Add Remote Floppy             Add Remote Floppy             Add Remote Floppy             Add Remote Floppy             Add Remote Virtual Drive         </ul></li></ul>                                                                                                    | Add External USB       If Enforce vNIC/vHBA/ISCSI Name is selected and the vNIC/vHBA/ISCSI does not exist, a config error will be reported.<br>If it is not selected, the vNIC/vHBA/ISCSI does not exist, a config error will be reported.<br>If it is not selected, the vNIC/vHBA ser selected if they exist, otherwise the vNIC/vHBA with the lowest PCle bus scan order is used.         Add Embedded Local Disk                                                                                                    |                                                                                                    | The type (primary/second<br>The effective order of | ondary) does not<br>boot devices witi | indicate a boo<br>hin the same d | t order p<br>evice clas | resence.<br>ss (LAN/Stora | age/iSCSI) | is determine                     | d by PCle bu   | is scan orde | r.                        |
| Add Embedded Local LUN   Add Embedded Local Disk   Add Local CD/DVD   Add Remote CD/DVD   Add Remote CD/DVD   Add Local Floppy   Add Local Floppy   Add Remote Floppy                                                                                                    | Add Embedded Local LUN         Add Embedded Local Disk         id CD/DVD         Add Local CD/DVD         Add Remote CD/DVD         Add Remote CD/DVD         Add Local Floppy         Add Local Floppy         Add Remote Floppy         Add Remote Floppy         Add Remote Virtual Drive                                                                                                    | Add Embedded Local LUN   Add Embedded Local Disk   add Embedded Local Disk   Add Local CD/DVD   Add Local CD/DVD   Add Remote CD/DVD   Add Remote CD/DVD   Add Remote Floppy   Add Remote Floppy   Add Remote Virtual Drive                                                                                                    | Add Embedded Local LUN   Add Embedded Local Disk   add CD/DVD   Add Local CD/DVD   Add Remote CD/DVD   Add Local CD/DVD   Add Remote CD/DVD   Add Local Floppy   Add Local Floppy   Add Remote Floppy   Add Remote Virtual Drive   Add NVMe                                                                                                    |                                                                                                    | If Enforce vNIC/vHBA                               | /ISCSI Name is a<br>vNICs/vHBAs ar    | elected and the selected if the  | e vNIC/vi<br>ev exist   | HBA/ISCSI do              | e vNIC/vHF | st, a config e<br>BA with the lo | rror will be r | eported.     | er is used                |
| Add Embedded Local Disk       Name       Order                                                                                                    | Add Embedded Local Disk       Name       Order • vNIC/v Type       LUN Na WWN       Slot Nu Boot N Boot Pa Descrip         Add Local CD/DVD       CD/DVD       1       Image: Comparison of the comparison of the compar | Add Embedded Local Disk       Name       Order                                                                                                    | Add Embedded Local Disk         id CD/DVD         Add Local CD/DVD         Add Remote CD/DVD         Add Remote CD/DVD         Add Local Floppy         Add Remote Floppy         Id Remote Virtual Drive         Id NVMe                                                                                                    |                                                                                                    | + - Te Advanced                                    | d Filter 🔺 Expo                       | rt 🖷 Print                       |                         |                           |            |                                  |                |              |                           |
| Add Local CD/DVD     CD/DVD     1       Add Local CD/DVD     Local Disk     2       Add Local Floppy     Add Local Floppy       Add Remote Floppy                                                                                                    | Add Local CD/DVD     CD/DVD     1       Add Local CD/DVD     Local Disk     2       Add Remote CD/DVD     Local Disk     2       Add Remote Floppy     Add Remote Floppy       Add Remote Virtual Drive     Virtual Virtual V                                        | Add Local CD/DVD     CD/DVD     1       Add Local CD/DVD     1       Add Remote CD/DVD     Local Disk       Add Remote CD/DVD     2                                                                                                    | Id CD/DVD     Image: Color in the sector in the sector in t |                                                                                                    |                                                    |                                       | -                                |                         |                           |            |                                  |                | D            | Descrip                   |
| Add Local CD/DVD     Local Disk       Add Remote CD/DVD     Local Disk       Add Local Floppy                                                                                                    | Add Local CD/DVD     Local Disk     2       Add Remote CD/DVD     Local Disk     2       Add Local Floppy                                                                                                    | Add Local CD/DVD     I       Add Remote CD/DVD     Local Disk       2     Local Disk       Add Remote CD/DVD     I       Add Local Floppy     I       Add Remote Floppy     I       Add Remote Floppy     I       Id Remote Virtual Drive     I                                                                                                    | Add Local CD/DVD     I       Add Remote CD/DVD     Iocal Disk       Add Local Floppy     Iocal Floppy       Add Remote Floppy     Iocal Disk       Id Remote Floppy     Iocal Disk       Id Remote Virtual Drive     Iocal Disk                                                                                                    | Add Embedded Local Disk                                                                                                    | Name                                               | Order 🔺                               | vNIC/v                           | vpe                     | LUN Na                    | WWN        | Slot Nu                          | Boot N         | ROOT PA      | and has been a stand over |
| Add Remote CD/DVD     Local Disk     2       Id Floppy     Add Local Floppy       Add Remote Floppy                                                                                                    | Add Remote CD/DVD     Local Disk     2       Id Floppy                                                                                                    | Add Remote CD/DVD     Local Disk     2       Id Floppy     Add Local Floppy       Add Remote Floppy     Add Remote Floppy       Id Remote Virtual Drive     Virtual Drive                                                                                                    | Add Remote CD/DVD     Local Disk     2       Add Floppy     Add Local Floppy       Add Remote Floppy     Control of the second second s                                                                        | Add Embedded Local Disk<br>Id CD/DVD                                                                                                    | Name                                               | Order 🔺                               | vNIC/v                           | Гуре                    | LUN Na                    | WWN        | Slot Nu                          | Boot N         | Boot Pa      |                           |
| Add Local Floppy<br>Add Remote Floppy                                                                                                    | Id Floppy       Add Local Floppy       Add Remote Floppy       Id Remote Virtual Drive                                                                                                    | Add Local Floppy<br>Add Local Floppy<br>Add Remote Floppy<br>dd Remote Virtual Drive                                                                                                    | Add Local Floppy<br>Add Remote Floppy<br>dd Remote Virtual Drive<br>dd NVMe                                                                                                    | Add Embedded Local Disk<br>dd CD/DVD<br>Add Local CD/DVD                                                                                                    | Name<br>CD/DVD                                     | Order 🔺                               | vNIC/v                           | Гуре                    | LUN Na                    | WWN        | Slot Nu                          | Boot N         | Boot Pa      |                           |
| Add Local Floppy Add Remote Floppy                                                                                                    | Add Local Floppy Add Remote Floppy dd Remote Virtual Drive                                                                                                    | Add Local Floppy<br>Add Remote Floppy<br>dd Remote Virtual Drive                                                                                                    | Add Local Floppy Add Remote Floppy dd Remote Virtual Drive dd NVMe                                                                                                    | Add Embedded Local Disk<br>dd CD/DVD<br>Add Local CD/DVD<br>Add Remote CD/DVD                                                                                  | Name<br>CD/DVD<br>Local Disk                       | Order ▲ 1 2                           | vNIC/v                           | Гуре                    | LUN Na                    | WWN        | Slot Nu                          | Boot N         | Boot Pa      |                           |
| Add Remote Floppy                                                                                                    | Add Remote Floppy dd Remote Virtual Drive                                                                                                    | Add Remote Floppy dd Remote Virtual Drive fi NV/Ae Move Lip  Move Down  Delete                                                                                                    | Add Remote Floppy dd Remote Virtual Drive dd NVMe                                                                                                    | Add Embedded Local Disk<br>dd CD/DVD<br>Add Local CD/DVD<br>Add Remote CD/DVD<br>dd Floppy                                                                     | Name<br>CD/DVD<br>Local Disk                       | Order  1 2                            | vNIC/v                           | [ype                    | LUN Na                    | WWN        | Slot Nu                          | Boot N         | Boot Pa      |                           |
|                                                                                                    | d Remote Virtual Drive                                                                                                    | dd Remote Virtual Drive                                                                                                    | dd Remote Virtual Drive<br>dd NVMe                                                                                                    | Add Embedded Local Disk<br>dd CD/DVD<br>Add Local CD/DVD<br>Add Remote CD/DVD<br>dd Floppy<br>Add Local Floppy                                                 | Name<br>CD/DVD<br>Local Disk                       | Order  1 2                            | vNIC/v                           | [ype                    | LUN Na                    | WWN        | Slot Nu                          | Boot N         | Boot Pa      |                           |
| dd Remote Virtual Drive                                                                                                    |                                                                                                    | 44 N/Me Annue Lin 🖡 Move Lin 👘 Delete                                                                                                    | dd NVMe 🔶 Move Up 🕴 Move Down 🖻 Delete                                                                                                    | Add Embedded Local Disk<br>dd CD/DVD<br>Add Local CD/DVD<br>Add Remote CD/DVD<br>dd Floppy<br>Add Local Floppy<br>Add Remote Floppy                            | Name<br>CD/DVD<br>Local Disk                       | Order A                               | vNIC/v                           | [ype                    | LUN Na                    | WWN        | Slot Nu                          | Boot N         | Boot Pa      |                           |
|                                                                                                    | dd NVMe 🎓 Move Up 🖡 Move Down 🗊 Delete                                                                                                    |                                                                                                    |                                                                                                    | Add Embedded Local Disk<br>dd CD/DVD<br>Add Local CD/DVD<br>Add Remote CD/DVD<br>dd Floppy<br>Add Local Floppy<br>Add Remote Floppy<br>dd Remote Virtual Drive | Name<br>CD/DVD<br>Local Disk                       | Order ▲ 1 2                           | vNIC/v                           | ſype                    | LUN Na                    | WWN        | Slot Nu                          | Boot N         | Boot Pa      |                           |
| Add Remote Virtual Drive                                                                                                    |                                                                                                    | Add N/Me August In 👃 Move Down 🙃 Delete                                                                                                    | Add NVMe 🎓 Move Up 🕴 Move Down 🖻 Delete                                                                                                    | Add Embedded Local Disk<br>Add CD/DVD<br>Add Local CD/DVD<br>Add Remote CD/DVD                                                                                 | Name<br>CD/DVD<br>Local Disk                       | Order ▲ 1 2                           | vNIC/v                           | Гуре                    | LUN Na                    | WWN        | Slot Nu                          | Boot N         | Boot Pa      |                           |

Vous pouvez avoir besoin de redémarrer l'hôte pour que les configurations s'appliquent. Le champ **Bootable** passe de **Disabled à Enabled** dans le profil de stockage.

### Vérification

Cochez Inventaire > Stockage > LUN > État de configuration appliqué

### Dépannage

Cette section fournit des informations que vous pouvez utiliser pour dépanner votre configuration.

Lorsqu'un LUN orphelin est trouvé, sélectionnez-le et **supprimez-**le. Cette opération supprime toutes les données qui existent sur le tableau, comme illustré dans cette image.

### cisco. UCS Manager

2 27

#### • **6 9 9 0** © ©

All + Equipment • Chassis • Chassis 1 🦁 Fans IO Modules PSUs · Servers Server 2 Server 3 Server 4 Server 4
Server 5
Server 6
Server 7 Rack-Mounts

Enclosures FEX Servers + Fabric Interconnects

· Policies

| Al v                                                      |                                             |                                 |                          |                              |                      |                    |
|-----------------------------------------------------------|---------------------------------------------|---------------------------------|--------------------------|------------------------------|----------------------|--------------------|
| Equipment                                                 | General Inventory Virtual Machines Installe | d Firmware CIMC Sessions        | SEL Logs VIF Paths Healt | th Diagnostics Faults Events | FSM Statistics       | Temperatures Power |
| ▼ Chassis                                                 | Motherboard CIMC CPUs GPUs Mem              | ory Adapters HBAs NIC           | s ISCSI vNICs Security   | Storage Persistent Memory    |                      |                    |
| 🕶 Chassis 1 👽                                             | Controller 1184e Dieke Society              |                                 |                          |                              |                      |                    |
| <ul> <li>Fans</li> </ul>                                  | Controller Conto Disko Security             |                                 |                          |                              |                      |                    |
| <ul> <li>IO Modules</li> </ul>                            | + - Ty Advanced Filter + Export - Print     |                                 |                          |                              |                      | ¢                  |
| <ul> <li>PSUs</li> </ul>                                  | Name Size (MB)                              | <ul> <li>Raid Type</li> </ul>   | Config State De          | ploy Action Operability      | Presence             | Bootable           |
| ▼ Servers                                                 | Storage Controller PCH 1                    |                                 |                          |                              |                      |                    |
| <ul> <li>Server 2</li> </ul>                              | Storage Controller SAS 1                    |                                 |                          |                              |                      |                    |
| <ul> <li>Server 3</li> </ul>                              | Storage Controller SATA 1                   |                                 |                          |                              |                      |                    |
| <ul> <li>Server 4</li> </ul>                              | Virtual Drive m.2 228872                    | RAID 1 Mirrored                 | Ornhaned                 | Action Operable              | Equipped             | True               |
| <ul> <li>Server 5</li> </ul>                              | THE STOCK                                   | 1000 1 10100                    |                          |                              | reliebberg           |                    |
| 🔸 Server 6 🛛 😨                                            |                                             |                                 |                          |                              |                      |                    |
| <ul> <li>Server 7 😗</li> </ul>                            | Actions                                     | Properties                      |                          |                              |                      |                    |
| <ul> <li>Rack-Mounts</li> </ul>                           | -                                           |                                 |                          |                              |                      |                    |
| Enclosures                                                | Rename                                      | Virtual Drive Name              | : m.2                    | Size (MB)                    | 228872               |                    |
| FEX                                                       | Cal Transad Davids                          | Туре                            | : RAID 1 Mirrored        | Block Size                   | : 512                |                    |
| <ul> <li>Servers</li> </ul>                               |                                             | Available Size on Disk Group (M | B) : <b>O</b>            | Number of Blocks             | 468729856            |                    |
| <ul> <li>Fabric Interconnects</li> </ul>                  |                                             | ID                              | : 1000                   | Drive Security               | : No                 |                    |
| <ul> <li>Fabric Interconnect A (primary) 😗</li> </ul>     |                                             | Oper Device ID                  | : 0                      | Drive State                  | Optimal              |                    |
| <ul> <li>Fabric Interconnect B (subordinate) 🦁</li> </ul> | Secure Virtual Drive                        | Strip Size (KB)                 | : 64                     | Access Policy                | : Read Write         |                    |
| <ul> <li>Policies</li> </ul>                              |                                             | Read Policy                     | Normal                   | Actual Write Cache Policy    | Write Through        |                    |
| Port Auto-Discovery Policy                                |                                             | IO Policy                       | Direct                   | Configured Write Cache P     | olicu: Write Through |                    |
|                                                           |                                             | io Folicy                       | - Direct                 | Configured white Cache P     |                      |                    |
|                                                           |                                             | States                          | : True                   | Drive Cache                  | : No Change          |                    |
|                                                           |                                             | Operability                     | Operable                 | Oper Qualifier Reason        | : N/A                |                    |
|                                                           |                                             |                                 |                          |                              |                      |                    |

| Config State                | Orphaned    | Deploy A | Action : No Action |                              |
|-----------------------------|-------------|----------|--------------------|------------------------------|
| Storage                     |             |          |                    |                              |
| Profile Name                |             |          |                    |                              |
| Assigned To Server          |             |          |                    |                              |
| Service Profile             |             |          |                    |                              |
| Available Size On Disk Grou | up (MB) : 0 |          |                    |                              |
| Drive Members               |             |          |                    |                              |
| Slot ID                     | Role        | Presence | Span ID            | Operability Qualifier Reason |
| 253                         | Normal      | Equipped | Unspecified        | N/A                          |
| 254                         | Normal      | Equipped | Unspecified        | N/A                          |